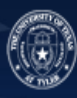

# eSHOP for Requesters Training Manual

# Table of Contents

| Overview                                               |
|--------------------------------------------------------|
| Accessing eSHOP                                        |
| Navigation                                             |
| Creating a Cart                                        |
| Ordering from a Punch-Out Catalog                      |
| Ordering from a Hosted Catalog                         |
| Co-Mingled Carts7                                      |
| Completing a Cart                                      |
| Multiple Vendor Carts - Deleting More Than One8        |
| Carts Assigned to Me11                                 |
| Editing a Cart                                         |
| Hosted vs. Punch-out                                   |
| Carts that have been returned to UT Share/PeopleSoft14 |
| eSHOP Invoices                                         |
| Document Search                                        |

#### Overview

eSHOP is a role based shopping tool that allows users to take advantage of pre-negotiated contracts from well-known suppliers. As a requester, you are responsible for creating, reviewing, editing and submitting carts to become formal requisitions for approval in UT Share/PeopleSoft.

Requesters are users who have the authority to create requisitions in UT Share/PeopleSoft.

#### Accessing eSHOP

If a user has a requester role, they will access the eSHOP from a link within UT Share/PeopleSoft. Requesters login to UT Share/PeopleSoft and navigate to **Requisition**, where there will be a link to eSHOP under the web tab.

- 1. Login to UT Share/PeopleSoft
- 2. Navigate to create requisition (Navigation: Main Menu > eProcurement > Requisition)

| Favorites 🕶 | Main Menu 🗸    | > eProcu | rement 👻 🔅 | Requisition | n |
|-------------|----------------|----------|------------|-------------|---|
| Employee S  | Self-Service   | Training |            |             |   |
|             |                |          |            |             |   |
|             |                |          |            |             |   |
| Look Up B   | lusiness Unit  | ti.      |            |             |   |
|             | hitte          |          |            |             |   |
| *Busi       | ness Unit UTIY | LQ       | UT Tyler   |             |   |
| *F          | lequester      | Q        |            |             |   |
|             |                |          |            |             |   |
|             |                |          |            |             |   |
|             |                |          |            |             |   |
|             |                |          |            |             |   |
| ОК          |                |          |            |             |   |

- 3. Enter Business Unit or Accept Default
- 4. Enter Requester
- 5. Click OK

On the resulting screen:

- 6. Click on **Request Options drop down box**
- 7. Click **Web** tab link
- 8. Punch-out to eSHOP by clicking **eSHOP Portal** link

| Favorites *    | Main Me       | nu • 🔿   | eProcurem        | ent 👻 🚿     | Requisition    | on   |
|----------------|---------------|----------|------------------|-------------|----------------|------|
| Employee Sel   | f-Service     | Training |                  |             |                |      |
|                |               |          |                  |             |                |      |
| Create Requ    | isition 😰     |          |                  |             |                |      |
| Welcome Sheila | Kay Darcey    |          |                  |             | 🙆 Home         | *    |
| Reque          | st Options    | -        | Search All       |             | •              |      |
| All Request    | Ontions       |          |                  |             |                |      |
|                | options       |          | Special Re       | quests (    | ?              |      |
| Special Req    | uests         |          | Enter informatio | n about the | non-catalog it | em y |
| Web            | oShop Portal  |          | Item Details     |             |                |      |
| ocidatesi      | conop i ortar |          | *Item De         | scription   |                |      |

#### Navigation

There are three main areas of the eSHOP screen:

- 1. The Main Workspace The main workspace is where one can manage the active eSHOP feature. It will always display breadcrumbs that tell the navigation path to the page the user is accessing.
- The side Navigation Menu Most areas of eSHOP can be accessed from the side navigation menu. When a user rolls over the main menu icons, slide-out sub-menus display. In general, menus are grouped by related tasks. For example, shopping tasks are grouped in the Shop menu.
- 3. The Top Banner The top banner contains access points to the user profile, bookmarks, assigned actions items and available notifications. In addition, users can access a quick view of their active shopping cart and perform a quick search of the site.

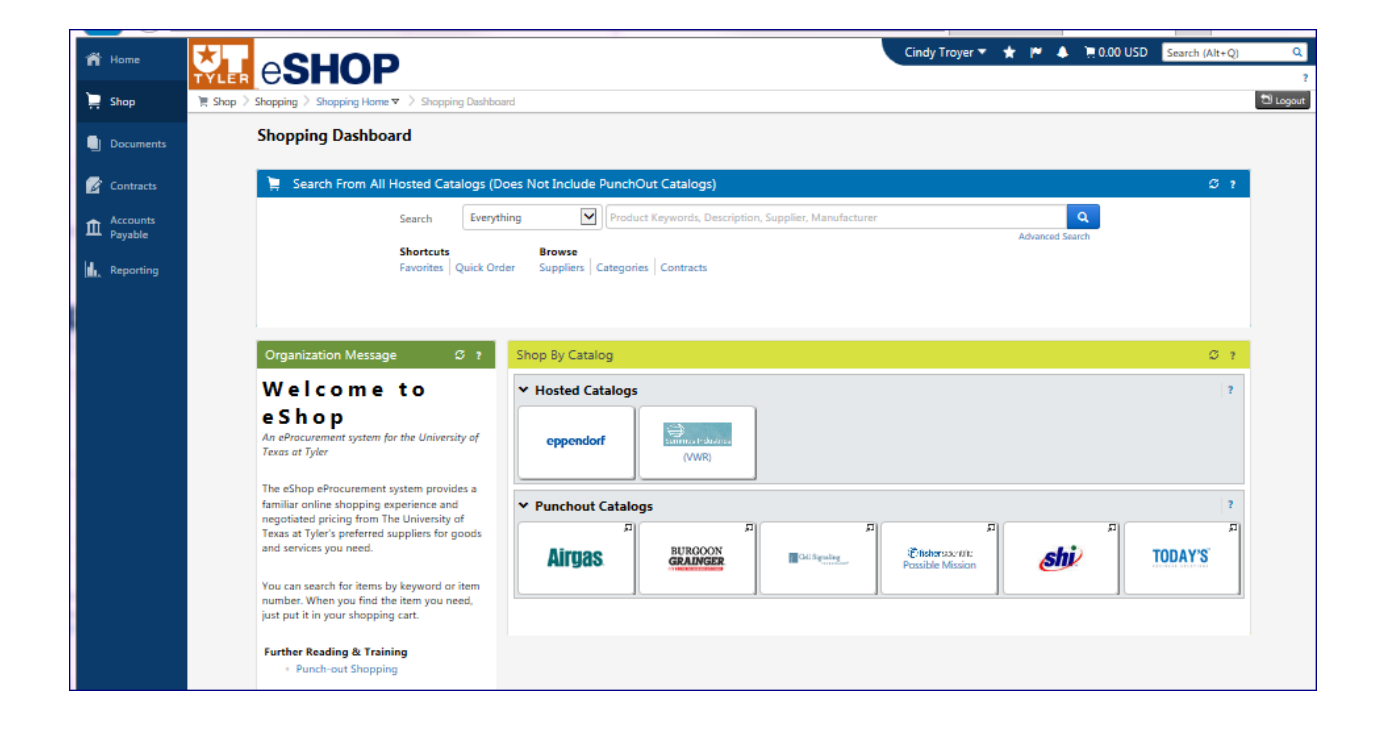

## **Creating a Cart**

There are two ways to shop in eSHOP:

- 1. <u>Punch-Out Catalog</u>: A Punch-out is a website where the shopper is redirected to the supplier's site. A cart is created on that site. Then the shopper is redirected back to eSHOP with their selected merchandise.
- 2. <u>Hosted Catalog</u>: A Hosted Catalog is a supplier catalog that is embedded in eSHOP. The catalog is hosted by eSHOP, and can be searched by various criteria. Users can search for an item across all hosted suppliers, allowing users to comparison shop.

When comparative shopping your results will come from among hosted catalogs, not punch outs.

Users will create a cart in eSHOP using one of these methods. They can have multiple carts in process at the same time. To access your carts, click on the **Shop** menu, from the slide out menu select **My Carts** and **Orders**, and click **View Draft Shopping Carts**.

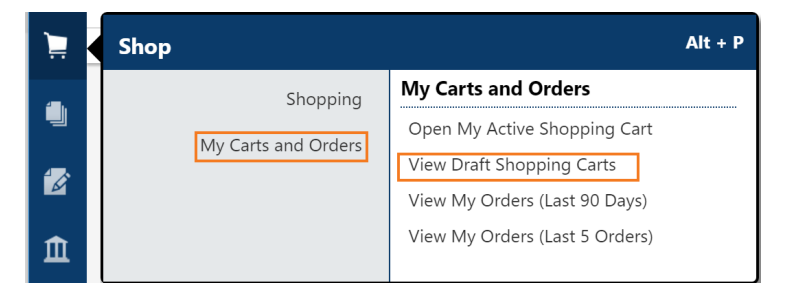

To create a new cart, click on the "create cart" button or simply start choosing items when searching and they will be added to an active cart that will show a summary in your top banner.

| ñ           |                      | НОР                                                             |
|-------------|----------------------|-----------------------------------------------------------------|
| Ì           | 📜 Shop 🗦 My Carts an | d Orders 🗦 View Draft Shopping Carts 🗢 🗦 Shopping Cart - Drafts |
| ٩           | Create Cart          |                                                                 |
|             | My Drafts            |                                                                 |
| 12          | Active Cart          | Shopping Cart Name                                              |
|             | ेञ्च                 | 2017-05-05 ctroyer@uttyler.edu 01                               |
| Ê           |                      |                                                                 |
|             |                      |                                                                 |
| <u>ılı.</u> |                      |                                                                 |

It is very important to remember to select from one vendor catalog at a time and complete the process entirely with that vendor.

Since a cart may eventually become a UT Tyler requisition and purchase order, the rule to remember is **One Cart – One Vendor – One Requisition**. \*

#### Ordering from a Punch-Out Catalog

Punch-out catalogs are external links to a supplier's website. Click on the Vendor Icon in the Punch-out Catalog section of the Shopping Dashboard. This will take you to the vendor's website for UT Tyler.

| $\star$  |                                                                                                    | Cindy Troyer 🔻 📂 🌢 🎘 0.00 USD 🛛 Sea                                | rch (Alt+Q) Q    |
|----------|----------------------------------------------------------------------------------------------------|--------------------------------------------------------------------|------------------|
| TYLER    | esnur                                                                                                    |                                                                    | <b>*</b>         |
| g shop / | Shopping Dashboard                                                                                                    | asnooard                                                           |                  |
|          | 📜 Search From All Hosted Catal                                                                                                    | gs (Does Not Include PunchOut Catalogs)                            | Ø ?              |
|          | Search                                                                                                    | Everything 🗹 Product Keywords, Description, Supplier, Manufacturer |                  |
|          | Shortcuts<br>Favorites   Qu                                                                                                    | Advanced Search                                                    |                  |
|          | Organization Message 3                                                                                                    | ? Shop By Catalog                                                  | Ø ?              |
|          | Welcome to                                                                                                    | ✓ Hosted Catalogs                                                  | 2                |
|          | <b>e Shop</b><br>An eProcurement system for the University<br>Texas at Tyler                                                                                    | of eppendorf                                                       |                  |
|          | The eShop eProcurement system provides<br>familiar online shopping experience and                                                                               | a Y Punchaut Catalogs                                              | 2                |
|          | negotiated pricing from The University of<br>Texas at Tyler's preferred suppliers for go<br>and services you need.<br>You can search for items by keyword or it |                                                                    | .я<br><b>Y'S</b> |
|          | number. When you find the item you need<br>just put it in your shopping cart.                                                                                   |                                                                    |                  |
|          | Punch-out Shopping                                                                                                    |                                                                    |                  |

<u>Note</u>: Each vendor's website will be specific to that vendor. Follow the directions on each website to search, select and order products. Each vendor will have some form of checkout that enables users to return to eSHOP. The Shopping Cart Page will appear when you return to eSHOP.

#### Ordering from a Hosted Catalog

1. Search for items in the hosted catalog by using the simple search displayed below or by clicking on the advanced search.

| Example:  | Battery            |                                |                 |
|-----------|--------------------|--------------------------------|-----------------|
| Search    | Everything         | ▼ battery                      | × Q             |
|           |                    |                                | Advanced Search |
| Shortcuts |                    | Browse                         |                 |
| Favorites | Quick Order by SKU | Suppliers Categories Contracts |                 |

Search results can be sorted by price, supplier, part number, etc. Choose the sort method using the **Sort by** dropdown. Users can also filter results by keyword, product flag, supplier, category, packaging, etc.

| Shop > Shopping > Shopping Home > Product Search -                           | All                   |                                                                                                    |                                                                                       |                                                                   |                                                    |
|------------------------------------------------------------------------------|-----------------------|----------------------------------------------------------------------------------------------------|---------------------------------------------------------------------------------------|-------------------------------------------------------------------|----------------------------------------------------|
|                                                                              |                       | Shop                                                                                                    | Everything                                                                            | Go                                                                |                                                    |
|                                                                              |                       | Go                                                                                                    | to: advanced search   favorites   quick order by SKU Browse: supplier                 | rs   categories   contracts                                       |                                                    |
|                                                                              |                       |                                                                                                    | Results for: Everything : battery                                                     |                                                                   |                                                    |
|                                                                              |                       |                                                                                                    |                                                                                       |                                                                   | Showing 1 - 20 of 49 Results Compare Selected: 0   |
| Add Keywords ?                                                               | Results Per Page      | 20 🔻                                                                                                    | Sort by:                                                                              | Best Match 🔻                                                      | ■ Page 1 ▼ of 3 ▶ ?                                |
| Filter Results ?                                                             | no image<br>available | Milliflex PLUS Printer E<br>Part Number<br>Manufacturer Info                                                                                                    | <b>attery 1/Pk</b> from Millipore Corp<br>MXPPBAT01<br>MM_NF-MXPPBAT01 - (EMD Millipo | Best Match<br>Part Number<br>Description<br>Size<br>Packaging UOM | 130.00 USD<br>EA<br>1 Add to Cart V                |
| By Supplier                                                                  |                       |                                                                                                    |                                                                                       | Supplier                                                          | add favorite   compare<br>1 item added, view cart. |
| Millipore Corp (18)                                                          |                       |                                                                                                    |                                                                                       | Price: Low to High<br>Price: High to Low                          |                                                    |
| Summus VWR (31)                                                              |                       | PLC battery; 1 each from                                                                                                    | n Millipore Corp                                                                      |                                                                   | 141.00 USD                                         |
| By Category                                                                  | no image<br>available | Part Number                                                                                                    | CMP0415                                                                               |                                                                   | EA                                                 |
| Adapters or connectors or fittings for pharmaceutical filter<br>housings (7) |                       | Manufacturer Info                                                                                                    | MM_NF-CMP0415 - (EMD Millipore                                                        | Corp)                                                             | 1 Add to Cart ▼<br>add favorite   compare          |
| Air Sampling Equipment (2)                                                   |                       |                                                                                                    |                                                                                       |                                                                   |                                                    |
| Battery Chargers and Accessories (1)                                         | no image              | Replacement Battery 6                                                                                                    | / NiMH 2200mAH, 1 ea from Millipore Corp                                              |                                                                   | 48.41 USD                                          |
| Hitration Apparatus Accessories (2)                                          | available             | Part Number                                                                                                    | MERSBAT01                                                                             |                                                                   | EA                                                 |
| caboratory balances (22) more                                                |                       | Manufacturer Info                                                                                                    | MM_NF-MERSBAT01 - (EMD Millipor                                                       | re Corporation)                                                   | 1 Add to Cart V                                    |
| By Packaging UOM                                                             |                       | TEAT                                                                                                    |                                                                                       |                                                                   | add favorite   compare                             |
| EA (49)                                                                      |                       | Cent M1 PCI Battery a                                                                                                    | d Media Memory Card from Millipore Corp                                               |                                                                   | 281.00 USD                                         |
| By Result Type                                                               | no image              | Part Number                                                                                                    | CMP1415                                                                               |                                                                   | Ed 100 035                                         |
| Products (49)                                                                | available             | Manufacturer Info                                                                                                    | MM_NF-CMP1415 - (EMD Millipore                                                        | Corp)                                                             | 1 Add to Cart                                      |
| By Manufacturer 🌇                                                            |                       | Rection of the second second s |                                                                                       |                                                                   | add favorite   compare                             |
| BIOEXPRESS (2)                                                               |                       | NovaSeal Battery charg                                                                                                    | ers 220-240 V European plug from Milliporo Corp                                       |                                                                   | 329 00 1100                                        |
| EMD Millipore Corporation (18)                                               | no image              | Part Number                                                                                                    | NM0027                                                                                |                                                                   | 526.00 USD                                         |
| OHAUS SCALE CORP (28)                                                        | available             | Manufacturer Info                                                                                                    | MM_NF-NM0027 - (EMD Millipore C                                                       | Corporation)                                                      |                                                    |
| PRIVATE LABEL - VWR (1)                                                      |                       |                                                                                                    |                                                                                       |                                                                   | add favorite L compare                             |
|                                                                              |                       |                                                                                                    |                                                                                       |                                                                   | add taronte   compare                              |

- 2. Change the quantity if needed.
- 3. Click the Add to Cart button.
- 4. Click View Cart to proceed.

#### **Co-Mingled Carts**

While eSHOP does allow you to enter items from more than one vendor supplier in the same cart, a comingled cart cannot be processed into a Requisition.

# Completing a Cart

While viewing a cart, users can name the cart for future reference or future searches. They can also modify the cart, empty the cart or take various other actions by using the dropdown. If you make changes, click the **Save** button. Requesters can submit their orders or orders assigned to them by a shopper for processing UT Share/PeopleSoft and for budget authority approval.

| 📜 Shop      | > My Carts and Orders > Open My        | Active Shopping Cart  Cart  Cart - Draft Requisition           |                            |                         |                 |                   |          |                                          |                         |
|-------------|----------------------------------------|----------------------------------------------------------------|----------------------------|-------------------------|-----------------|-------------------|----------|------------------------------------------|-------------------------|
| S S         | hopping <b>Cart</b>                    |                                                                |                            |                         |                 |                   |          | Continue     2 Item(s) for a total of    | e Shopping<br>91.91 usp |
|             |                                        |                                                                | Sa                         | ive                     |                 |                   | Pr       | oceed to Checkout or Ass                 | sign Cart               |
| Cart Nam    | ne                                     | Cart 12345                                                     |                            |                         |                 |                   |          |                                          |                         |
| Descripti   | ion                                    | Extra Batteries                                                |                            |                         |                 |                   |          |                                          |                         |
| Prepared    | l for                                  | Sam Shopper<br>Select a different user                         |                            |                         |                 |                   |          |                                          |                         |
| Supplie     | er / Line Item Details                 |                                                                |                            |                         |                 |                   |          |                                          | ?                       |
| Hide line o | details                                |                                                                |                            |                         |                 | For selected li   | ne items | Add to Favorites                         | ▼ Go                    |
| Millip      | ore Corp 👷 more info                   |                                                                |                            | Contract                |                 |                   |          | Add to Favorites                         |                         |
|             | • 041                                  |                                                                |                            | PO Number               |                 | To Be Assign      | ned      | Remove All Items<br>Move to Another Cart |                         |
|             | Product Description                    |                                                                | Catalog No                 | Size                    | / Packaging     | Unit Price        | Qua      | Add to Draft Cart or Pending PR/F        | PO                      |
| 1           | Replacement Battery 6V NiM             | IH 2200mAH, 1 ea more info                                     | MERSBAT01                  |                         | 1<br>EA         | 48.41             | 1        | Line Item History                        | _                       |
|             | Manufacturer Name                      | EMD Millipore Corporation                                      |                            |                         |                 |                   |          |                                          |                         |
|             | Manufacturer Part Number               | MM_NF-MERSBAT01                                                |                            |                         |                 |                   |          |                                          |                         |
|             | More Information URL                   | http://www.emdmillipore.com/US/e 🕫                             |                            |                         |                 |                   |          |                                          |                         |
|             | UNSPSC<br>more info                    | 41104925                                                       |                            |                         |                 |                   |          |                                          |                         |
| 2           | Battery Chaer more info                |                                                                | XX6320002                  |                         | 1<br>EA         | 43.50             | 1        | EA 43.50 USD                             |                         |
|             | Manufacturer Name                      | EMD Millipore Corporation                                      |                            |                         |                 |                   |          |                                          |                         |
|             | Manufacturer Part Number               | MM_NF-XX6320002                                                |                            |                         |                 |                   |          |                                          |                         |
|             | More Information URL                   | http://www.emdmillipore.com/US/e 🕫                             |                            |                         |                 |                   |          |                                          |                         |
|             | UNSPSC<br>more info                    | 26111704                                                       |                            |                         |                 |                   |          |                                          |                         |
|             |                                        |                                                                |                            |                         |                 | Supplier subtotal |          | 91.91US                                  | D                       |
| Shipping,   | Handling, and Tax charges are calculat | ted and charged by each supplier. The values shown here are fo | r estimation purposes, bud | dget checking, and work | flow approvals. | Subtotal<br>Total |          | 91.91<br>91.91 US                        | D                       |
|             |                                        |                                                                | Sa                         | ave                     |                 |                   | Pr       | oceed to Checkout or Ass                 | sign Cart               |

\*Remember the rule from page 4 - **One Cart – One Vendor – One Requisition**?

If you or your Shopper inadvertently did select from more than one vendor during the shopping experience and before processing the cart through UT Share/PeopleSoft, you can fix the problem by deleting all but ONE vendor from your unprocessed cart.

Return the cart to the Shopper for him/her to Delete all but ONE of the vendors from the unprocessed cart.

Select **Return Cart**.

|                                                                                                    | HOP                                                                                                    |                      | Sheila Darcey 🔻 🦿                   | 🛧 🏴 🔺 🎽 48.78 USD 🛛 Se                                                   | earch (Alt+Q)                  |
|----------------------------------------------------------------------------------------------------|----------------------------------------------------------------------------------------------------|----------------------|-------------------------------------|--------------------------------------------------------------------------|--------------------------------|
| Shop > My Carts an                                                                                                    | d Orders > Open My Active Shopping Cart ♥ > Cart - Draft Requisition                                                                                                    |                      |                                     |                                                                          | Cancel Punct                   |
|                                                                                                    | Almost ready to go! The list below needs to be addressed before the cart can be     Bequisition can only contain one supplier. Benove or Move the items to another draft cart.                                                                                                    | submitted.           |                                     |                                                                          |                                |
| Shoppin                                                                                                    | of Cart water and                                                                                                    |                      |                                     | 2 Item(s                                                                 | 5) for a total of <b>48.78</b> |
|                                                                                                    | Sive                                                                                                    |                      |                                     | Return Cart to PeopleSo                                                  | ft or Assign C                 |
| rt Name<br>Escription<br>epared for                                                                                                    | 2017-05-22 sdarcey@uttyler.<br>Sheila Darcey                                                                                                    |                      |                                     |                                                                          |                                |
| upplier / Line Iter                                                                                                    | n Details                                                                                                    |                      |                                     |                                                                          |                                |
| de line details                                                                                                    |                                                                                                    |                      | For se                              | elected line items Add to Favorites                                      | •                              |
| urgoon Compa                                                                                                    | any more info                                                                                                    |                      | Contract                            |                                                                          |                                |
| ne item(s) in this grou                                                                                                    | up was retrieved from the supplier's website. What does this mean?                                                                                                    |                      | PO Number                           | To Be Assigned                                                           |                                |
| ne item(s) in this grou<br>eed to make change:<br>ne(s): 1                                                                                                    | up was retrieved from the supplier's website. What does this mean?<br>87 MODIPY ITEMS   VIEW ITEMS Rem(s) was retrieved on: 5/22/2017 10:15:57 AM                                                                                                    |                      | PO Number                           | To Be Assigned                                                           |                                |
| ne item(s) in this grou<br>eed to make changes<br>ne(s): 1<br>Product Des                                                                                                | up was retrieved from the supplier's website. What does this mean? ST MODIPY ITEMS   VIEW ITEMS Item(s) was retrieved on: 5/22/2017 10:15:57 AM scription                                                                                                    | Catalog No           | PO Number<br>Size / Packaging       | To Be Assigned Unit Price Quantity                                       | Ext. Price                     |
| e item(s) in this grou<br>eed to make change:<br>ne(s): 1<br>Product Des<br>1 TK8438674T<br>Polypropyler<br>Needles Pacl                                                 | up was retrieved from the supplier's website. What does this mean? S? MODIPY ITEMS   VIEW ITEMS Item(s) was retrieved on: 5/22/2017 10:15:57 AM scription 3.Part Disposable Syringe Luer Slip Capacity 1 mL Replaceable Tip No Body Material ne Tip Material Polyisoprene Color Clear Barrel Black Plunger Tip For Use With Sharp Tri-Bevel kage Quantity 10 0-0- more info-                                                                         | Catalog No<br>19G384 | PO Number<br>Size / Packaging<br>EA | To Be Assigned<br>Unit Price Quantity<br>17.03 1 EA                      | Ext. Price                     |
| e item(s) in this grou<br>eed to make changer<br>he(s): 1<br>Product Des<br>1<br>TK\$436674T<br>Polypropyler<br>Needles Pacl<br>Manufacture                              | up was retrieved from the supplier's website. What does this mean? S? MODIPY ITEMS   VIEW ITEMS Item(s) was retrieved on: 5/22/2017 10:15:57 AM scription 3-Part Disposable Syringe Luer Slip Capacity 1 mL Replaceable Tip No Body Material ne Tip Material Polyisoprene Color Clear Barrel Black Plunger Tip For Use With Sharp Tri-Bevel kage Quantity 100 - more info r Name AIR-TITE                                                            | Catalog No<br>19G384 | PO Number<br>Size / Packaging<br>EA | To Be Assigned<br>Unit Price Quantity<br>17.03 1 EA                      | Ext. Price                     |
| e item(s) in this grou<br>eed to make changer<br>te(s): 1<br>Product Des<br>1<br>TK8438674T<br>Polypropyler<br>Needles Pacl<br>Manufacture<br>Manufacture                | up was retrieved from the supplier's website. What does this mean? S? MODIPY ITEMS   VIEW ITEMS   Item(s) was retrieved on: 5/22/2017 10:15:57 AM scription 3. Part Disposable Syringe Luer Slip Capacity 1 mL Replaceable Tip No Body Material ne Tip Material Polyisoprene Color Clear Barrel Black Plunger Tip For Use With Sharp Tri-Bevel kage Quantity 100 - more info- r Part Number AIR-TITE r Part Number 8300014579                        | Catalog No<br>19G384 | PO Number<br>Size / Packaging<br>EA | To Be Assigned<br>Unit Price Quantity<br>17.03 1 EA                      | Ext. Price                     |
| e item(s) in this grou<br>eed to make change:<br>ee(s): 1<br>Product Des<br>1<br>TK8438674T<br>Polypropyler<br>Needles Paci<br>Manufacture<br>Supplier Part<br>more info | up was retrieved from the supplier's website. What does this mean? S? MODIFY ITEMS   VIEW ITEMS Item(s) was retrieved on: 5/22/2017 10:15:57 AM scription 3Part Disposable Syringe Luer Slip Capacity 1 mL Replaceable Tip No Body Material ne Tje Material Polyisoprene Color Clear Barrel Black Plunger Tip For Use With Sharp Tri-Bevel kage Quantity 100 $\oplus$ more info- rt Name AIR-TITE: r Part Number 8300014579 t Auxiliary ID WWG19G384 | Catalog No<br>196384 | PO Number<br>Size / Packaging<br>EA | To Be Assigned<br>Unit Price Quantity<br>17.03 1 EA                      | Ext. Price                     |
| e item(s) in this grou<br>eed to make changes<br>he(s): 1<br>Product Des<br>1<br>TK4438674T<br>Polypropyler<br>Needles Pact<br>Manufacture<br>Supplier Part<br>more info | up was retrieved from the supplier's website. What does this mean? SY MODIFY ITEMS   VIEW ITEMS Item(s) was retrieved on: 5/22/2017 10:15:57 AM scription 3-Part Disposable Syringe Luer Silp Capacity 1 mL Replaceable Tip No Body Material ne Tip Material Polyisoprene Color Clear Barrel Black Plunger Tip For Use With Sharp Tri-Bevel kage Quantity 100 - more info r Name AIR-TITE r Part Number 8300014579 t Auxiliary ID WWG19G384          | Catalog No<br>19G384 | PO Number<br>Size / Packaging<br>EA | To Be Assigned<br>Unit Price Quantity<br>17.03 1 EA<br>Supplier subtotal | Ext. Price 17.03 USD           |

- > Make a note why the cart is being returned to the Shopper.
- Click the **Return** button.

| e <b>SHOP</b>                                                         |                                               |                                                                                    |                                               |
|-----------------------------------------------------------------------|-----------------------------------------------|------------------------------------------------------------------------------------|-----------------------------------------------|
| 📜 Shop 🗧 My Carts and Orders 🗧 Open My Active S                       | Shopping Cart 🗢 🗦                             | > Cart - Draft Requisition                                                         |                                               |
| <ul> <li>Almost ready to g</li> <li>Requisition can online</li> </ul> | <b>o! The list belo</b><br>ly contain one sup | w needs to be addressed before the c<br>oplier. Remove or Move the items to anothe | <b>art can be submitted.</b><br>r draft cart. |
| Shopping Cart for Shella C                                            | Return Cart                                   | ü ? X                                                                              |                                               |
| 8                                                                     | Return Cart To:<br>Note:                      | Sheila Darcey                                                                      | Save                                          |
| Cart Name 2017-05-22 s                                                |                                               | delete one and assign cart again.                                                  |                                               |
| Description                                                           |                                               |                                                                                    |                                               |
| Prepared for Sheila Darcey<br>Select a differe                        |                                               | expand clear                                                                       |                                               |
| Supplier / Line Item Details                                          |                                               |                                                                                    |                                               |

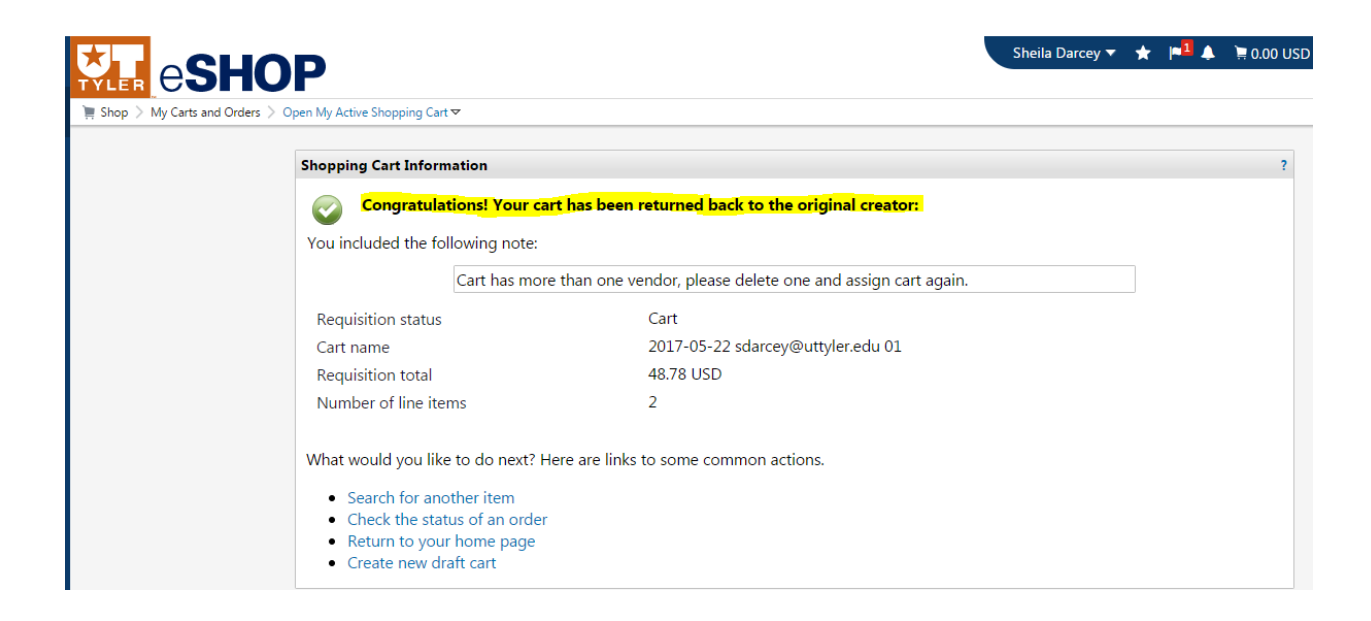

Or, the Requester can delete all but one of the vendors from the unprocessed cart.

- Select the vendor you want to delete.
- > Select **Remove Selected Items** in drop down box.
- Click the Go button.

| e <b>SHO</b>                                                                     | Р                                                                                     |                                                    |                                                                                                   |                   |                       | Sh          | eila Darcey 🔻 🔺 🏴        | 🐥 📜 56.23 USD       | Search (Alt+Q)   |    |
|----------------------------------------------------------------------------------|---------------------------------------------------------------------------------------|----------------------------------------------------|---------------------------------------------------------------------------------------------------|-------------------|-----------------------|-------------|--------------------------|---------------------|------------------|----|
| Shop > My Carts and Orders > Op                                                  | en My Active Shopping Cart 🗢 🗦 Cart - Draft                                           | Requisition                                        |                                                                                                   |                   |                       |             |                          |                     |                  | 5  |
| applier / Line Item Details                                                      |                                                                                       |                                                    |                                                                                                   |                   |                       |             |                          |                     |                  |    |
| de line details                                                                  |                                                                                       |                                                    |                                                                                                   |                   |                       |             | For selected lin         | ne items Remove Sel | ected Items      | •  |
| urgoon Company more inf                                                          | 0                                                                                     |                                                    |                                                                                                   |                   | Contract<br>PO Number |             | no value<br>To Be Assign | ed                  |                  |    |
| e item(s) in this group was retrieve<br>ed to make changes? MODIFY IT<br>e(s): 1 | d from the supplier's website. What does to<br>TEMS   VIEW ITEMS Item(s) was retrieve | his mean?<br>ed on: 5/22/2017 8:56:57 A            | м                                                                                                 |                   |                       |             |                          |                     |                  |    |
| Product Description                                                              |                                                                                       |                                                    |                                                                                                   | Catalog No        | Size                  | / Packaging | Unit Price               | Quantity            | Ext. Price       | đ  |
| 1 TK8434690T Double Co<br>White Adhesion Strengt                                 | ated Tape Material Polyester Clear Shap<br>th 61 oz.in. High Strength Acrylic Adhesi  | e Continuous Roll Width<br>ive Performance Temp. U | 1 In. Length 36 yd. Thickness 6.9 mil Liner Color<br>p to 180 Degrees F Standards ASTM D33 🔶 more | 24A689            |                       | EA          | 51.49                    | 1 EA                | 51.49 USD        | 6  |
| Manufacturer Name                                                                | зм                                                                                    |                                                    |                                                                                                   |                   |                       |             |                          |                     |                  |    |
| Manufacturer Part Numb                                                           | ber 444                                                                               |                                                    |                                                                                                   |                   |                       |             |                          |                     |                  |    |
| Supplier Part Auxiliary ID<br>more info                                          | ) WV                                                                                  | VG24A689                                           |                                                                                                   |                   |                       |             |                          |                     |                  |    |
|                                                                                  |                                                                                       |                                                    |                                                                                                   |                   |                       |             | Supplier subtotal        |                     | 51.49U           | SD |
| day's Business Solutions                                                         | s more info                                                                           |                                                    |                                                                                                   |                   | Contract              |             |                          |                     |                  |    |
|                                                                                  |                                                                                       |                                                    |                                                                                                   |                   | PO Number             |             | To Be Assign             | ed                  |                  |    |
| item(s) in this group was retrieve<br>ed to make changes? MODIFY IT<br>e(s): 2   | d from the supplier's website. What does to<br>TEMS   VIEW ITEMS Item(s) was retrieve | his mean?<br>ed on: 5/22/2017 8:55:50 A            | м                                                                                                 |                   |                       |             |                          |                     |                  |    |
| Product Description                                                              |                                                                                       |                                                    |                                                                                                   | Catalog No        | Size                  | / Packaging | Unit Price               | Quantity            | Ext. Price       |    |
| 2 Office Depot(R) Brand P                                                        | Pink Bevel Erasers, Small, Box Of 36 -                                                | more info                                          |                                                                                                   | 139720            |                       | BX          | 4.74                     | 1 BX                | 4.74 USD         | 1  |
| Manufacturer Part Numb                                                           | ber                                                                                   | BG139720                                           |                                                                                                   |                   |                       |             |                          |                     |                  |    |
| Supplier Part Auxiliary ID                                                       |                                                                                       | 139720                                             |                                                                                                   |                   |                       |             |                          |                     |                  |    |
| more info                                                                        |                                                                                       |                                                    |                                                                                                   |                   |                       |             |                          |                     |                  |    |
|                                                                                  |                                                                                       |                                                    |                                                                                                   |                   |                       |             | Supplier subtotal        |                     | 4.74U            | SD |
| pping, Handling, and Tax charges                                                 | are calculated and charged by each suppli                                             | ier. The values shown here                         | are for estimation purposes, budget checking, and wo                                              | rkflow approvals. |                       |             | Subtotal<br>Total        |                     | 56.23<br>56.23 U | SD |
|                                                                                  |                                                                                       |                                                    |                                                                                                   |                   |                       |             |                          |                     |                  |    |

- Click the **Save** button.
- > Then click the **Return Cart to PeopleSoft** button.

| E F                                                                                                    | SHOP                                                                                                    |                                                                                                    |                                        |                             | Shend Darcey .                     | 1 → <u>+</u> 22.55 03D 386                    | and (And Q)                    |
|----------------------------------------------------------------------------------------------------|----------------------------------------------------------------------------------------------------|----------------------------------------------------------------------------------------------------|----------------------------------------|-----------------------------|------------------------------------|-----------------------------------------------|--------------------------------|
| Shop > My C                                                                                                  | Carts and Orders > Open My                                                                                                    | Active Shopping Cart 🗢 > Cart - Draft Re                                                                                                    | equisition                             |                             |                                    |                                               | Cancel Punc                    |
| 📕 Shor                                                                                                    | oping Cart for                                                                                                    | Sheila Darcey Return Cart                                                                                                    |                                        |                             |                                    | 1 Item(s)                                     | for a total of 22.9            |
|                                                                                                    |                                                                                                    |                                                                                                    |                                        | ave                         |                                    | Return Cart to PeopleSof                      | t or Assign C                  |
| art Name                                                                                                    | 2017-                                                                                                    | 05-22 sdarcey@uttyler.e                                                                                                    |                                        | _                           |                                    |                                               |                                |
| escription                                                                                                   |                                                                                                    |                                                                                                    |                                        |                             |                                    |                                               |                                |
| epared for                                                                                                   | Sheila<br>Select                                                                                                    | Darcey<br>a different user                                                                                                    |                                        |                             |                                    |                                               |                                |
| upplier / Lir                                                                                                | ne Item Details                                                                                                    |                                                                                                    |                                        |                             |                                    |                                               |                                |
| de line details                                                                                              |                                                                                                    |                                                                                                    |                                        |                             | For sele                           | cted line items Add to Favorites              | •                              |
| oday's Bu                                                                                                    | isiness Solutions m                                                                                                    | ore info                                                                                                    |                                        | c                           | ontract                            |                                               |                                |
| e item(s) in th                                                                                              | his group was retrieved fro                                                                                                    | m the supplier's website. What does this                                                                                                    | s mean?                                | P                           | O Number                           | To Be Assigned                                |                                |
| ie item(s) in th<br>eed to make cl                                                                           | his group was retrieved fro<br>hanges? MODIFY ITEMS                                                                                                    | m the supplier's website. What does this<br>VIEW ITEMS Item(s) was retrieved                                                                                               | s mean?<br>on: 5/22/2017 11:05:18 AM   | P                           | O Number                           | To Be Assigned                                |                                |
| ie item(s) in th<br>eed to make cl<br>ne(s): 1<br><b>Produ</b>                                               | nis group was retrieved fro<br>changes? MODIFY ITEMS<br>uct Description                                                                                                    | m the supplier's website. What does thi<br>VIEW ITEMS Item(s) was retrieved                                                                                                | s mean?<br>on: 5/22/2017 11:05:18 AM   | P<br>Catalog No             | O Number<br>Size / Packaging       | To Be Assigned Unit Price Quantity            | Ext. Price                     |
| ie item(s) in th<br>eed to make c<br>ne(s): 1<br>Produ<br>1 Kimbe                                            | nis group was retrieved fro<br>changes? MODIFY ITEMS<br>uct Description<br>erly-Clark Zip-Half Pack F                                                                          | m the supplier's website. What does thi<br>  VIEW ITEMS Item(s) was retrieved<br>acial Tissue, 125 Sheets Per Box, Case                                                    | s mean?<br>on: 5/22/2017 11:05:18 AM   | Catalog No<br>KCC03076      | O Number<br>Size / Packaging<br>CT | To Be Assigned Unit Price Quantity 22.99 1 CT | Ext. Price                     |
| e item(s) in th<br>eed to make c<br>ne(s): 1<br>Produ<br>1 Kimbe<br>Manuf                                    | his group was retrieved fro<br>changes? MODIFY ITEMS<br>act Description<br>htty-Clark Zip-Half Pack F<br>facturer Name                                                         | m the supplier's website. What does thi<br>VIEW ITEMS Item(s) was retrieved<br>acial Tissue, 125 Sheets Per Box, Case<br>Kimberly-Clark Corporation                        | s mean?<br>or: 5/22/2017 11:05:18 AM   | P<br>Catalog No<br>KCC03076 | O Number<br>Size / Packaging<br>CT | To Be Assigned Unit Price Quantity 22.99 1 CT | Ext. Price                     |
| e item(s) in th<br>eed to make c<br>he(s): 1<br><b>Produ</b><br><b>1 Kimbe</b><br>Manuf<br>Manuf             | his group was retrieved fro<br>changes? MODIPY ITEMS<br>uct Description<br>rty-Clark Zip-Half Pack F<br>facturer Name<br>facturer Part Number                                  | m the supplier's website. What does thin<br>VIEW ITEMS Item(s) was retrieved<br>acial Tissue, 125 Sheets Per Box, Case<br>Kimberly-Clark Corporation<br>KCC03076           | s mean?<br>on: 5/22/2017 11:05:18 AM   | Catalog No<br>KCC03076      | O Number<br>Size / Packaging<br>CT | To Be Assigned Unit Price Quantity 22.99 1 CT | Ext. Price                     |
| e item(s) in th<br>eed to make c<br>ne(s): 1<br><b>Produ</b><br><b>1 Kimbe</b><br>Manut<br>Suppli<br>more in | his group was retrieved fro<br>hanges? MODIFY ITEMS<br>act Description<br>rrly-Clark Zip-Half Pack F<br>facturer Name<br>facturer Part Number<br>lier Part Auxiliary ID<br>nfo | m the supplier's website. What does thin<br>VIEW ITEMS Rem(s) was retrieved<br>acial Tissue, 125 Sheets Per Box, Case<br>Kimberly-Clark Corporation<br>KCC03076<br>344566  | s mean?<br>I on: 5/22/2017 11:05:18 AM | Catalog No<br>KCC03076      | O Number<br>Size / Packaging<br>CT | To Be Assigned Unit Price Quantity 22.99 L CT | Ext. Price                     |
| e item(s) in th<br>eed to make c<br>ne(s): 1<br><b>Produ</b><br><b>1 Kimbe</b><br>Manut<br>Suppli<br>more in | nis group was retrieved fro<br>changes? MODIFY ITEMS<br>uct Description<br>rfy-Clark Zip-Half Pack F<br>facturer Name<br>facturer Part Number<br>lier Part Auxiliary ID<br>nfo | m the supplier's website. What does thin<br>VIEW ITEMS Item(s) was retrieved<br>acial Tissue, 125 Sheets Per Box, Case<br>Kimberly-Clark Corporation<br>KCC03076<br>344566 | s mean?<br>i on: 5/22/2017 11:05:18 AM | Catalog No<br>KCC03076      | O Number<br>Size / Packaging<br>CT | To Be Assigned                                | Ext. Price 22.99 USD 22.99 USD |

#### Carts Assigned to Me

Shoppers use the assign cart function to submit orders for review, completion, and validation.

- 1. Once the shopper's cart is submitted, the requester should receive an email if the notification listed above is enabled. There are three ways that a requester can find about any orders requiring review:
  - a. Click on the Action Items in the top banner and select Carts assigned to me.

| Ruby F | Requester 🔻 🛧 🏴 📮 🖓 📜 0.00 USD 🛛 Sea | arch (Alt+Q) |
|--------|--------------------------------------|--------------|
|        | Action Items                         | -            |
|        | My Assigned Approvals                |              |
|        | Carts Assigned To Me                 | 2            |

b. Navigate to Shop> My Carts and Orders > View Draft Shopping Carts. A section on the page shows Drafts Assigned to Me.

| 📜 Shop > My Carts and Orders > View Draft Shopping Carts 🗢 > Shopping Cart - Drafts |                                                 |              |               |          |
|-------------------------------------------------------------------------------------|-------------------------------------------------|--------------|---------------|----------|
| Create Cart                                                                         |                                                 |              |               |          |
| Assign Substitute                                                                   |                                                 |              |               |          |
| My Drafts                                                                           |                                                 |              |               | legend ? |
| Active Cart                                                                         | Shopping Cart Name                              | Date Created | Total         | Delete   |
| <u>=</u>                                                                            | <b>2017-02-28 6001125331@SAD01 01</b> 2/28/2017 |              | 6,300.00 USD  | Delete   |
| Drafts Assigned To Me                                                               |                                                 |              |               | legend ? |
| Active Cart                                                                         | Shopping Cart Name                              | Date Created | Total         | Delete   |
|                                                                                     | 2017-03-24 shwilson@utsystem.edu 01             | 3/24/2017    | 10,500.00 USD | Delete   |
|                                                                                     | 2017-03-24 shwilson@utsystem.edu 01             | 3/24/2017    | 103.00 USD    | Delete   |

c. Click on the **Notifications** in the top banner and select a notification.

| uby Requester 🔻 🛧 🏴 🎴 📜 0.00 USD 🛛 Search (Alt+Q | )) Q               |
|--------------------------------------------------|--------------------|
| Notifications                                    |                    |
| Shopping, Carts & Requisitions                   |                    |
| A Cart Has Been Assigned                         | Mar 24             |
| 2017-03-24 shwilson@utsystem.edu 01, Assigned To | ×                  |
| A Cart Has Been Assigned                         | Mar 24             |
| 2017-03-24 shwilson@utsystem.edu 01, Assigned To | ×                  |
| Click here to s                                  | ee all notificatio |

- 2. Click on the shopping cart name to review the order. Once all required fields are completed and the order reviewed, it can be Returned to UT Share/PeopleSoft. Standard cart changes such as removing and adding line items, and changing quantities is allowed.
- 3. The requestor can now **Return the Cart for UT Share/PeopleSoft** processing. Also, the requester has the option to **Return Cart** back to the shopper. This is important if you need more information from the shopper. The two "Return Cart" buttons have been highlighted below.

| Ë          | Shop        | 🐂 Shop 🗧 My Carts and Orders 🗧 Open My Active Shopping Cart 🗢 🗧 Cart - Draft Requisition |                                              |                                                   |                                   | nchOut                                        |                                          |                    |            |            |        |
|------------|-------------|------------------------------------------------------------------------------------------|----------------------------------------------|---------------------------------------------------|-----------------------------------|-----------------------------------------------|------------------------------------------|--------------------|------------|------------|--------|
| ٠          | Documents   |                                                                                          |                                              |                                                   |                                   |                                               |                                          | 2.15               | ( ) ( )    | ontinue Sh | opping |
| 1          | Contracts   | Shopping Cart                                                                            |                                              |                                                   |                                   |                                               | Return Cart to PeopleSoft or Assign Cart |                    |            |            |        |
| •          | Accounts    |                                                                                          |                                              |                                                   |                                   | Save                                          |                                          |                    |            |            |        |
|            | Payable     | Cart N                                                                                   | lame                                         | 2017-03-24 shwilson@utsyster                      |                                   |                                               |                                          |                    |            |            |        |
| <u>th.</u> | Reporting   | Descr<br>Prepa                                                                           | iption<br>red for                            | Sam Shopper<br>Select a different user            |                                   |                                               |                                          |                    |            |            |        |
|            |             | Supplier / Line Item Details                                                             |                                              |                                                   |                                   |                                               |                                          |                    | ?          |            |        |
|            |             | Hide line details                                                                        |                                              |                                                   |                                   | For selected line items Add to Favorites T Go |                                          |                    |            |            |        |
|            |             | Eppendorf North America, Inc. 🐖 more info                                                |                                              |                                                   |                                   | Contract no value                             |                                          |                    |            |            |        |
|            |             |                                                                                          |                                              |                                                   |                                   |                                               | PO Number                                | To Be Assigned     |            |            |        |
|            |             |                                                                                          | Product Description                          |                                                   |                                   | Catalog No.                                   | Size / Packag                            | ing Unit Price Qua | ntitu Evt  | Price      |        |
|            |             | 1                                                                                        | Eppendorf Mastercycler r<br>nexus main unit) | exus X2e thermal cycler, 120 V, 50/6<br>hore info | 0 Hz (needs to be connected to Ma | astercycler 6339000024                        | EA                                       | 4,875.00 1         | EA 4,875.0 | 0 USD      |        |
|            |             |                                                                                          | Manufacturer Name                            | Eppendorf                                         |                                   |                                               |                                          |                    |            |            |        |
|            |             |                                                                                          | Manufacturer Part Numbe                      | r 6339000024                                      |                                   |                                               |                                          |                    |            |            |        |
| <b>~</b>   | Menu Search |                                                                                          | More Information URL                         | https://online-shop.eppendorf.us.                 | . P                               |                                               |                                          |                    |            |            |        |
|            | (Alt+M)     |                                                                                          | UNSPSC                                       | 41102421                                          |                                   |                                               |                                          |                    |            |            |        |
|            | <           |                                                                                          | more info                                    |                                                   |                                   |                                               |                                          |                    |            |            |        |

# Editing a Cart

Hosted vs. Punch-Out

Depending on what type of catalog an item is selected from, there are differences in how you can edit a cart in eSHOP. When adding items to the cart from a hosted catalog, you can edit these items in eSHOP directly from the cart.

Punch-Out items cannot be edited in the cart. You must punch out to that catalog again. You do this by clicking the **modify items** link in the cart.

| 📜 Shop 🗧 My Carts and Orders 🍃 Open My Active Shopping Cart 🗢 🍃 Cart - Draft Requisition       |                                            |  |  |  |  |
|------------------------------------------------------------------------------------------------|--------------------------------------------|--|--|--|--|
| 🞾 Shopping <b>Cart</b>                                                                         |                                            |  |  |  |  |
| Cart Name                                                                                      | Cart 12345                                 |  |  |  |  |
| Description                                                                                    | Extra Batteries                            |  |  |  |  |
| Prepared for                                                                                   | Sam Shopper<br>Select a different user     |  |  |  |  |
| Supplier / Line Item Details                                                                   |                                            |  |  |  |  |
| Hide line details                                                                              |                                            |  |  |  |  |
| SHI more info                                                                                  |                                            |  |  |  |  |
| The item(s) in this group was retrieved from the                                               | e supplier's website. What does this mean? |  |  |  |  |
| Need to make changes? MODIFY ITEMS   VIEW ITEMS Item(s) was retrieved on: 3/23/2017 4:42:12 PM |                                            |  |  |  |  |
| Line(s): 1, 2                                                                                  |                                            |  |  |  |  |
| Product Description                                                                            |                                            |  |  |  |  |
| 1 HP Color LaserJet Pro M252dw -                                                               | printer - color - laser - more info        |  |  |  |  |
| Manufacturer HP, Inc.<br>Name                                                                  |                                            |  |  |  |  |

#### Carts that have been returned to UT Share/PeopleSoft

Once a cart becomes a UT Share/PeopleSoft Requisition, the eSHOP cart is no longer editable.

If the order must be changed or corrected, it is recommended that the Requester cancel the requisition and recreate it in eSHOP, making the necessary changes. If the cart was assigned, the Requestor will need to notify the Shopper that the cart number has changed.

## eSHOP Invoices

Invoicing in eSHOP is an automated process for eSHOP purchase orders. The vendor electronically sends an Invoice directly to UT Share/PeopleSoft.

After the goods have been manually Received in UT Share/PeopleSoft, the Voucher will automatically be created. If there are no Budget Checking errors and no Matching errors, the Voucher will automatically be approved.

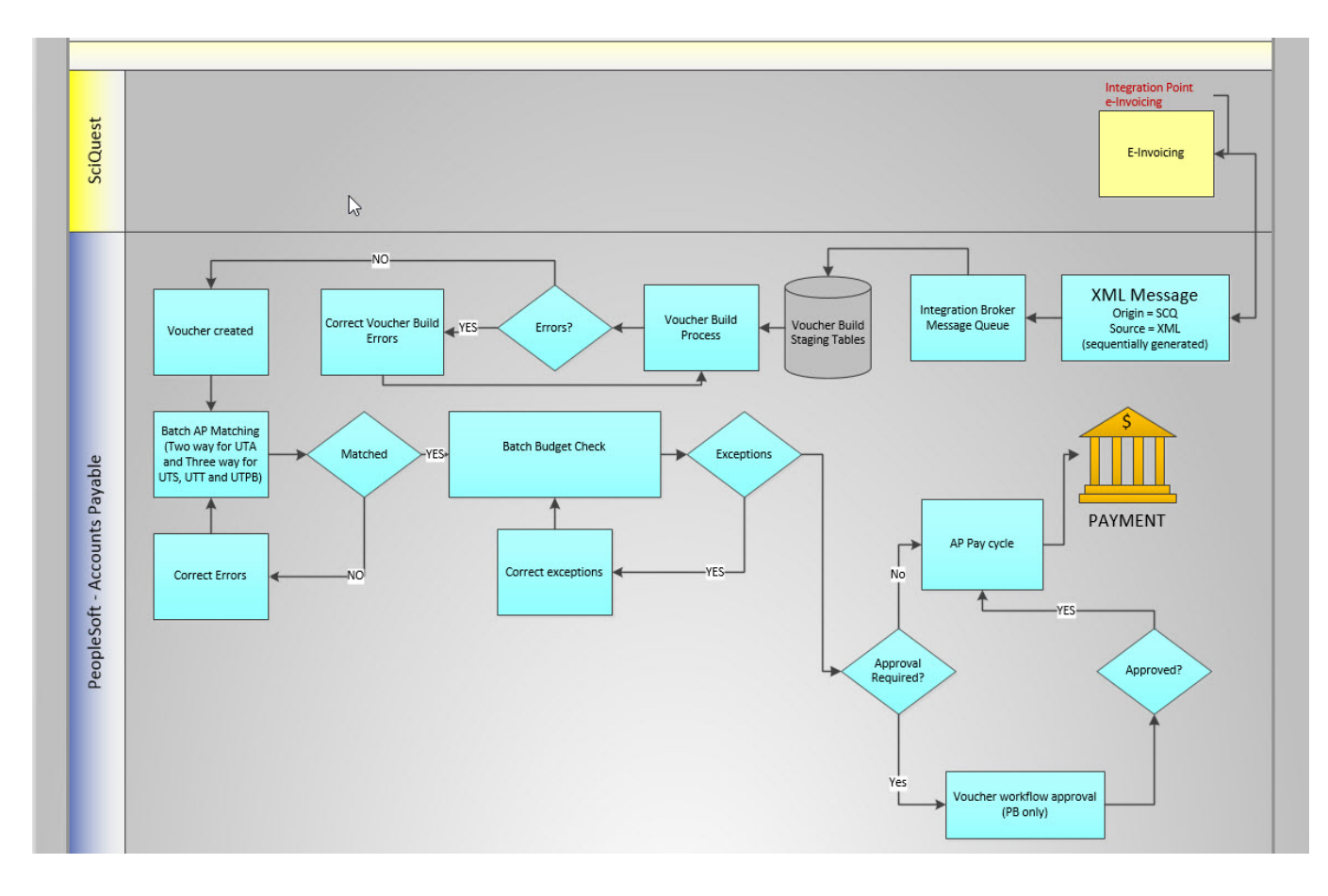

## **Document Search**

To look up any documents you have completed use the **Document Search** function. Click on the **Documents** icon in the left-side navigation bar then select the type of search you are interested in.

**Document Search** provides the ability to search across carts, purchase orders and e-Invoices to view the document histories all at the same time. When doing this, users will be presented with search options that span across multiple document types. Document searches are used to not only tell about "past" orders, but to access carts in process to determine the status.

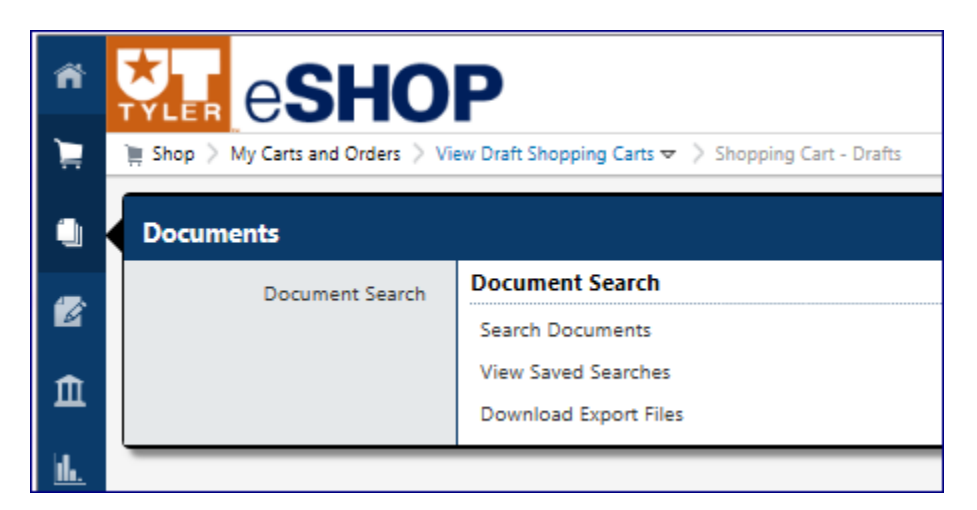